## Hvordan legge DataPowerkurs inn i Fronter

- 1. Velg rom
- 2. Velg kursverktøyet
- 3. Velg Nytt kurs

Bruk kursverktøyet for å legge til et nytt kurs

| >> fronter Rom - Personlige verktøy - |                                                                                                    |                                                       |  |  |
|---------------------------------------|----------------------------------------------------------------------------------------------------|-------------------------------------------------------|--|--|
| Dagens 1. Y6 I                        | Room                                                                                                    | PEARSON                                               |  |  |
| Our classroom                         | Du er her: Y6 Room > Kurs                                                                                                    | Søk 🔲 Mapper Skriv ut<br>Nytt kurs Importer kurspakke |  |  |
| Arkiv                                 | <ul> <li>Tittel</li> <li>▼ I W Word 2007 NO (pc-oh-w7.hq.dpl.no/online31)</li> </ul>                                                                                                    |                                                       |  |  |
| My work                               | <ul> <li>✓ ➡</li> <li>Word 2007 NO (MIMER)</li> <li>✓ ➡</li> <li>Word 2007 (ADCom)</li> </ul>                                                                                                    |                                                       |  |  |
| Rom                                   | Word 2007 (ADCom SCORM)     ✓      ✓      ✓      ✓     ✓     ✓     ✓     ✓     ✓     ✓     ✓     ✓     ✓     ✓     ✓     ✓     ✓     ✓     ✓     ✓     ✓     ✓     ✓     ✓     ✓     ✓     ✓     ✓     ✓     ✓     ✓     ✓     ✓     ✓     ✓     ✓     ✓     ✓     ✓     ✓     ✓     ✓     ✓     ✓     ✓     ✓     ✓     ✓     ✓     ✓     ✓     ✓     ✓     ✓     ✓     ✓     ✓     ✓     ✓     ✓     ✓     ✓     ✓     ✓     ✓     ✓     ✓     ✓     ✓     ✓     ✓     ✓     ✓     ✓     ✓     ✓     ✓     ✓     ✓     ✓     ✓     ✓     ✓     ✓     ✓     ✓     ✓     ✓     ✓     ✓     ✓     ✓     ✓     ✓     ✓     ✓     ✓     ✓     ✓     ✓     ✓     ✓     ✓     ✓     ✓     ✓     ✓     ✓     ✓     ✓     ✓     ✓     ✓     ✓     ✓     ✓     ✓     ✓     ✓     ✓     ✓     ✓     ✓     ✓     ✓     ✓     ✓     ✓     ✓     ✓     ✓     ✓     ✓     ✓     ✓     ✓     ✓     ✓     ✓     ✓     ✓     ✓     ✓     ✓     ✓     ✓     ✓     ✓     ✓     ✓     ✓     ✓     ✓     ✓     ✓     ✓     ✓     ✓     ✓     ✓     ✓     ✓     ✓     ✓     ✓     ✓     ✓     ✓     ✓     ✓     ✓     ✓     ✓     ✓     ✓     ✓     ✓     ✓     ✓     ✓     ✓     ✓     ✓     ✓     ✓     ✓     ✓     ✓     ✓     ✓     ✓     ✓     ✓     ✓     ✓     ✓     ✓     ✓     ✓     ✓     ✓     ✓     ✓     ✓     ✓     ✓     ✓     ✓     ✓     ✓     ✓     ✓     ✓     ✓     ✓     ✓     ✓     ✓     ✓     ✓     ✓     ✓     ✓     ✓     ✓     ✓     ✓     ✓     ✓     ✓     ✓     ✓     ✓     ✓     ✓     ✓     ✓     ✓     ✓     ✓     ✓     ✓     ✓     ✓     ✓     ✓     ✓     ✓     ✓     ✓     ✓     ✓     ✓     ✓     ✓     ✓     ✓     ✓     ✓     ✓     ✓     ✓     ✓     ✓     ✓     ✓     ✓     ✓     ✓     ✓     ✓     ✓     ✓     ✓     ✓     ✓     ✓     ✓     ✓     ✓     ✓     ✓     ✓     ✓     ✓     ✓     ✓     ✓     ✓     ✓     ✓     ✓     ✓     ✓     ✓     ✓     ✓     ✓     ✓     ✓     ✓     ✓     ✓     ✓     ✓     ✓     ✓     ✓     ✓     ✓     ✓     ✓     ✓     ✓     ✓     ✓     ✓     ✓     ✓     ✓     ✓     ✓     ✓     ✓     ✓     ✓     ✓     ✓     ✓     ✓     ✓     ✓     ✓     ✓ | Slett Kopier Flytt                                    |  |  |
| Prøve                                 |                                                                                                    |                                                       |  |  |
| Forum<br>Kurs                         | rktøy                                                                                                    |                                                       |  |  |

| >> fronter Rom - Personlige verktøy -                           |                                                                            |              |  |
|-----------------------------------------------------------------|----------------------------------------------------------------------------|--------------|--|
| Dagens Y6                                                       | 6 Room PEAI                                                                | RSON         |  |
| Our classroom                                                   | Du er her: Y6 Room > Kurs Søk 🗌 Mapp<br>Kurs - Kurs                        | oer Skriv ut |  |
| Arkiv                                                           | Tittel:     Praktisk HMS-arbeid Skoleversjon       Kursstandard::     AICC |              |  |
| My work                                                         | Kurs-ID:                                                                   |              |  |
| Rom<br>Deltakere                                                | Beskrivelse:                                                               | Avbryt       |  |
| <ul> <li>Prøve</li> <li>Spørsmålsbank</li> <li>Forum</li> </ul> |                                                                            |              |  |
| L+2 Kurs                                                        |                                                                            |              |  |

- 4. Legg inn Tittel: Praktisk HMS-arbeid Skoleversjon
- 5. Velg kursstandard AICC
- 6. Legg inn lenke til kurset på DataPower sin server:
   URL: <u>http://www.datapowerlearning.com/online/aicc.aspx?cid=10000845&oid=44001</u>
- 7. Legg inn Beskrivelse hvis ønskelig
- 8. Velg at kurset skal åpnes i nytt vindu
- 9. Velg Lagre